## 一次申請方法について

授業料免除を希望する方は、以下の要領で一次申請を行ってください。
申請期間(前期):令和6年4月4日(木)~4月11日(木)
(後期):令和6年10月4日(金)~10月11日(金)

- ① 三重大学HP「ホーム」→「在学生の方へ」→「学生関係システム」
   →「UNIVERSAL PASSPORT」
- ② Universal Passport (ユニパ)のログイン画面が表示されます。 ユーザー I D、パスワードを入力し、ログインしてください。

| https://unipa.mie-u.ac.jp/up/ | faces/login/Com00505A.jsp                                                        |  |
|-------------------------------|----------------------------------------------------------------------------------|--|
|                               |                                                                                  |  |
|                               | ロガイン<br>User ID test_g2<br>PassWord ・・・・・・・・・・・・・・・・・・・・・・・・・・・・・・・・・・・・         |  |
|                               | 数務関係でのご質問先。<br>059-231-0712(土日,税務日は除く)<br>(内値9712)<br>kyomuchosa@ab.mie-u.ac.jp  |  |
|                               | 縦期閉係でのご賀門先。<br>059-231-5395(土日, 税第日は除く)<br>(内魏6956)<br>syusyoku-5@ab.mie-u.ac.jp |  |

③「アンケート回答」をクリックしてください。

| INIVER                          | RSAL                                  | PASS                                                                 | SPOR              | T EX                           | - Inter                                           | et Explorer                                                                                                    |
|---------------------------------|---------------------------------------|----------------------------------------------------------------------|-------------------|--------------------------------|---------------------------------------------------|----------------------------------------------------------------------------------------------------|
| nttps:/                         | //unip                                | a.mi                                                                 | e-u.ā             | ac.jp/                         | 'up/face                                          | /up/po/Poa00601A.jsp                                                                                                    |
| //u                             | NIN                                   | /EI                                                                  | ۲S/               | AL                             | PAS                                               | SPORT EX                                                                                                    |
|                                 |                                       |                                                                      | ≄                 | 籍情幸                            | €/安否础                                             | 認 学生時間創表 シラパス 就職支援 学生健康診断結果 アンケート回答                                                                                                    |
|                                 |                                       |                                                                      |                   |                                |                                                   |                                                                                                    |
| ポーク                             | タルッ                                   |                                                                      |                   |                                |                                                   |                                                                                                    |
| ポーク<br>[]] 2                    | タル<br>017年                            | - 1月                                                                 | þ.                | 本日                             | 2552-                                             | 全学介/ファォ                                                                                                    |
| ポーク<br>[]] 2                    | タル<br>017年<br>日                       | :1月<br>小                                                             | ₿.<br>sk          | <u>本日</u><br>木                 | ] <u> </u>                                        | <ul> <li>全学化フフォ</li> <li>三重大学からのお知らせです。</li> </ul>                                                                                      |
| ポーク<br>() 20                    | タル<br>017年<br>月<br>2                  | :1月<br>火<br>3                                                        | ▶<br>水<br>4       | <u>本日</u><br>木<br>5            | <u>スケジュ-</u><br>金土                                | <ul> <li>全学化フォ</li> <li>三重大学からのお知らせです。</li> <li>平成29年度授業料免除申請説明会及び変更点について 学生サービスチーム免除担当 [2017/01/16]</li> </ul>                         |
| ポータ<br>1<br>1<br>・              | タル<br>017年<br>月<br>2                  | 1月<br>火<br>3                                                         | ▶<br>水<br>4       | 本日<br>木<br>5<br>12             | スケジュー       金 土       6 7       12 14             | 全学化フォ     三亜大学からのお知らせです。     平成29年度援業料免除申請説明会及び変更点について 学生サービスチーム免除担当 [2017/01/16]     「熟識(三重をもっと元気に!)」を開催します! 三亜大学地域創発センター [2017/01/13] |
| ポーク<br>1<br>8                   | 9ル<br>017年<br>月<br>2<br>9             | 1月<br>火<br>3<br>10                                                   | *<br>*<br>4<br>11 | 本日<br>木<br>5<br>12             | <u>スケジュ</u><br>金土<br>67<br>1314                   |                                                                                                    |
| ボーク<br>2<br>1<br>8<br>15        | 9ル<br>017年<br>月<br>2<br>9<br>16       | <ul> <li>1月</li> <li>火</li> <li>3</li> <li>10</li> <li>17</li> </ul> | * * 4 11 18       | 本日<br>木<br>5<br>12<br>19       | スケジュー       金 土       6 7       13 14       20 21 |                                                                                                    |
| ボータ<br>21<br>1<br>1<br>15<br>22 | タル<br>017年<br>月<br>2<br>9<br>16<br>23 | * <b>1月</b><br>火<br>3<br>10<br>17<br>24                              | * * 4 11 18 25    | 本日<br>末<br>5<br>12<br>19<br>26 | スケジュー 金 土 6 7 13 14 20 21 27 28                   |                                                                                                    |

④「アンケート回答一覧」が表示されます。

日本語版「令和6年度授業料免除申請(一次申請)受付」

英語版「Application for Tuition Exemption 2024(1st Application)」

どちらかをクリックしてください。

| UNIVERSAL PASSPORT EX - Internet I                                  | Explorer                                                                                |                     |                                      |                                    |
|---------------------------------------------------------------------|-----------------------------------------------------------------------------------------|---------------------|--------------------------------------|------------------------------------|
| https://unipa.mie-u.ac.jp/up/faces/up                               | /po/Poa00601A.jsp                                                                       |                     |                                      |                                    |
| UNIVERSAL PASSE<br>#####/gene                                       | <b>ORT</b> EX<br>学生時間割表 シフパス                                                            | 就職支援<br>学生键。        | ンプル学生test<br>東診断結果 アンケート回答           | 2017/01/23 15:28<br>サイトマップ   ログアウト |
| <ul> <li>アンケート回答</li> <li>回答対象アンケート</li> <li>状況が未回答のアンケー</li> </ul> | 覧<br>トについて期間内に回答して下さい。<br>タムルいなまま)                                                      |                     | <b>周光 11</b> 88                      | I                                  |
| ■ 1 成 29年度前期授業)<br>Appication for Tuition<br>■【読 融ガイダンスJ 2me        | 科免除等申請(一次申請)受付(学生サービスチ<br>Fee Exemption 2017 (1st Application)(Stude<br>へい品法は第二十字法用2014 | ーム免除<br>int S<br>ッジ |                                      |                                    |
|                                                                     |                                                                                         |                     | どちらかをク                               | リック                                |
|                                                                     |                                                                                         |                     | Copyright 2006 Japan System Techniqu | es Co., Ltd. All rights reserved   |

⑤ 質問項目に回答し、最後に「回答」をクリックしてください。

| O UNIVERSAL PASSPORT EX - Internet Explorer                                                                                              |                                    |
|----------------------------------------------------------------------------------------------------|------------------------------------|
| Chttps://unipa.mie-u.ac.jp/up/faces/up/co/Cob00401A.jsp                                                                                  |                                    |
| UNIVERSAL PASSPORT EX         サンプル 学 注test           学時情報/安否確認         学生時間創表         シラパス         就職支援         学生確康診断結果         アンケート回答 | 2017/01/23 15:28<br>サイトマップ   ログアウト |
| ्रिवे                                                                                                    |                                    |
| 平成29年度前期授業料免除等申請(一次申請)受付                                                                                                    |                                    |
| 平成29年度前期授業科免除の一次申請を受け付けます。希望する申請時期等を選択のうえ,最後に「回答」をクリックしてくださ<br>い。申請期間内に回答しなかった場合,申請安格がなくなってしまいますので,授業科免除を希望する方は必ずこのアンケートに<br>回答してください。   |                                    |
| 1. あなたは留学生ですか?<br>※ ここていう「留学生」とは,在留波格「留学」で在学している者を指します。<br>○ はい                                                                          |                                    |
|                                                                                                    |                                    |
| 2. 以下の中から申請時期を選択してください。<br>※ 4月入学で年度内に休学等の予定のない方は、原則として「前後期一括」を選択してください。                                                                 |                                    |
| ○ 前後期一括<br>○ 前期のみ                                                                                                    |                                    |
| 3.申請区分を選択してください。<br>※「免除」「敵収猶子」「月創分納」のうち,どれかひとつのみ申請可能です。                                                                                 |                                    |
| ○ 90所<br>○ 90以清子                                                                                                    |                                    |
| ○ 月割分銷                                                                                                    |                                    |
|                                                                                                    |                                    |
| Converter 2006, Innon Statum Tachnices                                                                                                   | es Co. 1 tel all richts reserved   |

※ 日本語版と英語版のどちらか一方に回答してください。

⑥「回答済」と表示されます。

日本語版と英語版のどちらか一方が「回答済」となっていれば、一次申請は終了です。

| C UNIVERSAL PASSPORT EX - Internet Explorer                                                                                                    |
|----------------------------------------------------------------------------------------------------|
| https://unipa.mie-u.ac.jp/up/faces/up/co/Cob00402A.jsp                                                                                                    |
| UNIVERSAL PASSPORT EX         サンブル学生(est         2017/01/23 15:28           学業情報/安否確認         学生時間割表         シラパス         試職支援         学生機原診断結果         アンケート回答 |
| <ul> <li>アンケート回答一覧</li> <li>回答対象アンケート</li> <li>状況が未回答のアンケートについて期間内に回答して下さい。</li> </ul>                                                                          |
| タイトル(作成者) 回答期限                                                                                                    |
| □ 平成29年度前期授業科免除等申請(一次申請)受付(学生サービスチーム免除 20)7/01/31(火) 18:00                                                                                                    |
| D Appication for Tuition Fee Exemption 2017 (1st Application)(Student S 2017/01/31(%) 18:00                                                                     |
| ▶ 【就職ガイダンス】2/16(木)面接対策、人事採用担当者バネルディスカッシ 【余風寒』 2017/02/04(土) 09:00                                                                                               |
|                                                                                                    |
| Cepyngin 2000 Addat System Lectinadores Co., Liki. Altingins reserved                                                                                           |

- ※ 申請期間中に回答内容を変更したい場合は、再度①~⑤の操作・入力を行い、最後に 「回答」をクリックしてください。回答内容が更新されます。ただし、申請期限を過ぎ ると回答内容を変更することはできなくなりますので、注意してください。
- ※一次申請をしただけでは申請は完了しません。前期分については6月、後期分については10月の二次申請期間に申請書類を提出する必要があります。